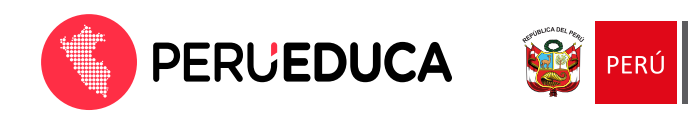

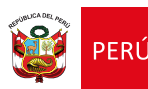

## ¿Cómo accedo al renovado PerúEduca?

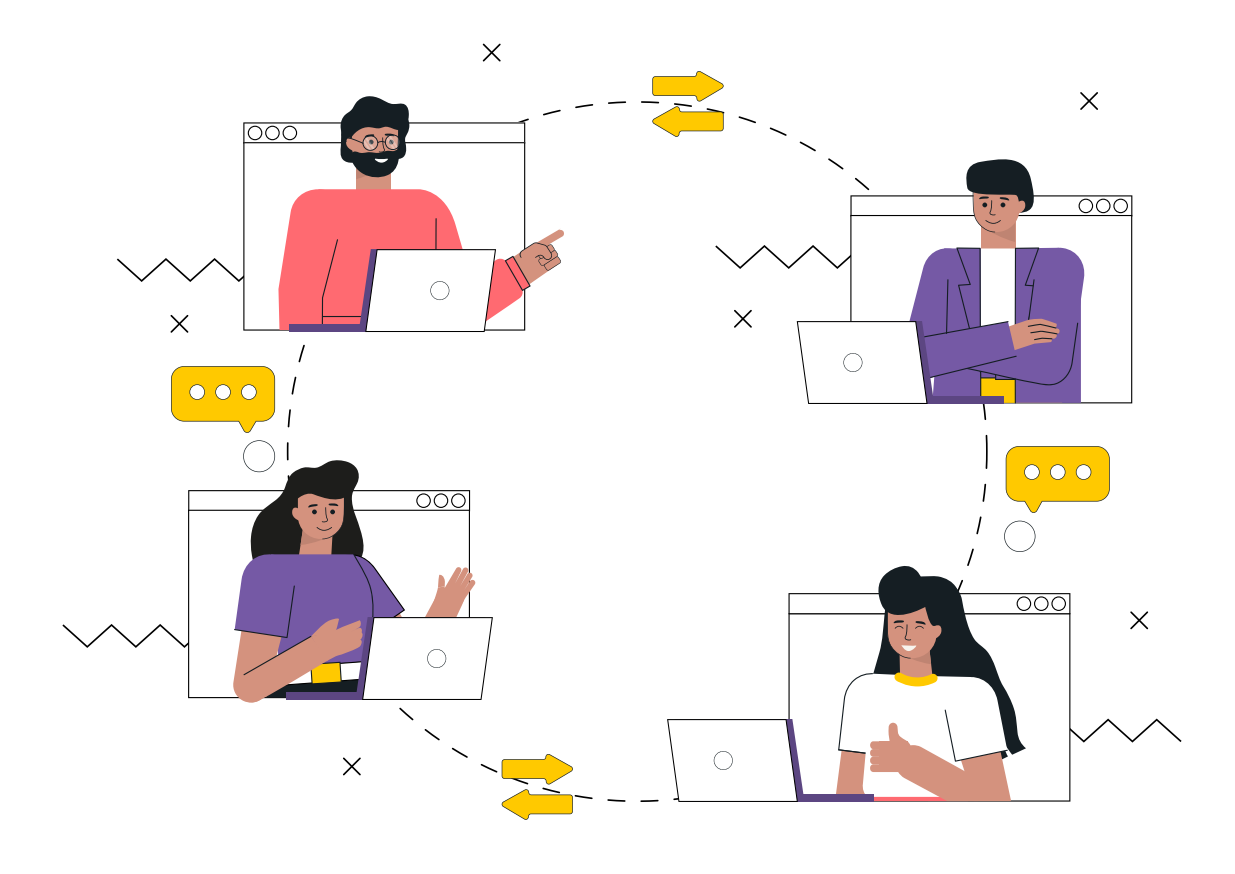

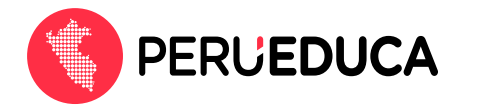

1. Ingresa a un navegador de internet y escribe en la barra de direcciones **www.perueduca.pe** y presiona **Enter**.

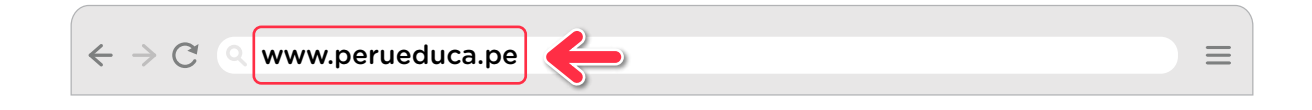

2. Al ingresar al Sistema Digital para el Aprendizaje PerúEduca, del Ministerio de Educación, haz clic en el botón Iniciar sesión.

| PerúEduce ( Minedu | u Perú × +<br>perueduca.pe/#/home |                     |     |   |                |   |
|--------------------|-----------------------------------|---------------------|-----|---|----------------|---|
|                    | S PERUEDUCA                       | Buscar en PerúEduca | = Q | 0 | <br>Legistrate | ÷ |

 Por PRIMERA Y ÚNICA VEZ deberás confirmar y actualizar tu contraseña en PerúEduca, para ello, ingresa con el correo electrónico con el que te registraste en PerúEduca y activa la casilla No soy un robot, luego haz clic en el botón Actualizar o confirmar.

|                   |                                                                                                    | PERÙ Ministerio<br>de Education                 |
|-------------------|----------------------------------------------------------------------------------------------------|-------------------------------------------------|
|                   | iNos renovamos!<br>Para continuar con tu experiencia en la<br>plataforma, por favor actualiza o confirma tu<br>contraseña. Si ya lo hiciste, inicia sesión. |                                                 |
| 3                 | Mi_correo@gmail.com                                                                                                    | Ingresa tu correo<br>registrado en<br>PerúEduca |
| Activa la casilla | No soy un robot                                                                                                    |                                                 |
| 0.0- 0            | 2Usuario nuevo? Registrate                                                                                                    | Clic en Actualizar<br>o confirmar               |

**Nota:** en caso no recuerdes tu correo electrónico personal o no se encuentre activo, solicita el cambio de correo a través de Mesa de ayuda.

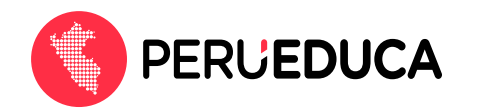

**4.** Luego de hacer clic en **Actualiza o confirma** aparecerá un cuadro indicando que en breve se enviará un mensaje a tu correo electrónico personal, para ello, debes hacer clic en .

|          |                                                                                          | PERÜ Ministerio<br>Ge Education |
|----------|------------------------------------------------------------------------------------------|---------------------------------|
|          | iNos renovamos!                                                                          |                                 |
|          |                                                                                          | •                               |
| <b>4</b> | En breve enviaremos un mensaje a tu correo<br>mi_correo@gmail.com con más instrucciones. |                                 |
|          | Continuar                                                                                | 2                               |
|          | 2Usuario nuevo? Registrate                                                               |                                 |

5. Ingresa a tu correo electrónico personal y abre el mensaje que recibiste de PerúEduca. Si no te llega este mensaje revisa tu bandeja de spam. Luego haz clic en el enlace que se encuentra en el mensaje. Es importante que tengas en cuenta que el enlace expira en 10 minutos y luego de ese tiempo no podrás actualizar o confirmar tu contraseña. Si esto ocurriera, deberás realizar nuevamente todos los pasos desde el inicio.

| Soporte Perueduca <soportegperueduca pe=""></soportegperueduca>                                                                                                    | 11.30 (hace 0                                                                                                    | minutos) ជំ                                    | *     | 1 |                   |
|----------------------------------------------------------------------------------------------------|----------------------------------------------------------------------------------------------------|------------------------------------------------|-------|---|-------------------|
| Alguien ha solicitado cambiar las credenciales de tu cuenta de PerúEduca. Si has sido tú, haz cl                                                                                                    | ic en el enlace siguiente para reiniciarlas.                                                                                                    |                                                |       |   |                   |
| https://identidad.minedu.gob.pe/auth/realms/perveduca-web/login-actions/action-token?kay=eyJ                                                                                                    | hbGciOiJIUzI1NiIsInR5cCIgOiAiSIdUIiwia2lkIA6lCly                                                                                                    | ZWMwZjA2                                       | 10000 |   |                   |
| Millothjeki, ToShVMEYmi JMI (1929) IZDJY 2RAZJERO zyvljeHorije ZMZCBNE BADIkalmhor (1961)<br>Ey ZTUzkoGU4N2U zivlivia XNEzi jala HRocHM6L yšp2 GVudGIKYWQ ubivliu ZWR 1L mdvY15w Z SShXF<br>M6L ydp2 GVudGik YWQubVII uZWR 1L mdvY5w Z SShXFRA U JI (2014) WZ YZTUZKI Y 12 EUZVIIIw<br>cN2C00Y2RmilwidHiwljolem / z ZXO1Y3 JIZ GVudGihbHMIL CJhon AlOUwZ SS32V/IIY X BwL nByeni<br>k50D stZ GE y ZTUZNGU 4N2U zijiwi ZW1 sijolib WE yeWJydWNIbmi jb 2xhc08 no WE pb CSijb 201L CJho: | zdzezi WTQ0OSwianRpijol/XZRIM/WOSMWOZJE ITV<br>RoL3JP/Wztcy9wZXJIZWR 1Y2Erd2VIIIw/YXVkijola<br>I ColligiymmorganOTImmExNS00ZTY6L/WE22W<br>RbClsIm6ytmnNiljol/XRIMWO6M/WQIZJE 1YS00Zm<br>IkijolYmE50WJbYjgt0TdkYy00NGE2LTgzMmMtNji | SODZMIYLTKSC<br>IROCH<br>SMZEOOT<br>YLT<br>ANW | DetZG |   | Clic en el enlace |
| GwYzbłODEwLESSQIRYOTVETILI-mEx2W2YWMBLTot2JAMDEwOC040TRmLWISYzbtx2E2M<br>02Nzg1ZDBJOGM4HTAuTnaCMWs3TV/WUBuYTFIZmJhYzbtODhmMC00MTA4LTg5NGYYJjK<br>wsDEGw4Fbz19iKexequiton=5dd099ae-0daf-4913-be5b-b098b8d8d8clent idrew web-age.p                                                                                                    | DQ5ZCJsImFzaWQiOIJIYTk5YmFiOC05N2RjLTQ0Y<br>DTM3MTYwNDikIn0.6ETMZ7YeXouD13k07d5Sqa2i<br>ortal&tab_id=Nw8Yk7MUkYI                                                                                                    | <u>TYtÖDMyYy</u><br><u>BAvVaZ</u>              |       |   |                   |
|                                                                                                    |                                                                                                    |                                                |       |   |                   |
| Este enlace expirarà en 5 minutos.                                                                                                    |                                                                                                    |                                                |       |   |                   |

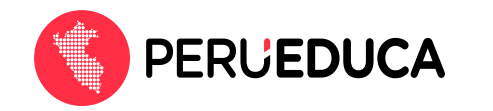

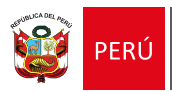

6. Luego de hacer clic en el enlace del mensaje en tu correo electrónico aparecerá la página para actualizar o confirmar tu contraseña. Escribe dos veces una nueva contraseña o confirma la que ya tienes y haz clic en Enviar.

|                           |                                      | PERÚ Ministerio<br>de Educatión |
|---------------------------|--------------------------------------|---------------------------------|
|                           | Actualiza tu contraseña              |                                 |
|                           | Tienes que actualizar tu contraseña. |                                 |
|                           | Usuario: pdocente@perueduca.pe       | 0                               |
| Ingresa una<br>contraseña | Confirma la contraseña               |                                 |
| F                         | Enviar                               | Clic en el botón<br>Enviar      |

7. Si el sistema te solicita que completes tu Registro, coloca tu Tipo y número de documento, ingresa tu Ubigeo (número de 6 dígitos que aparece al lado de tu fecha de nacimiento), selecciona tu Perfil y haz clic en el botón Continuar.

|                         | Paso 1            | Paso 2   |  |
|-------------------------|-------------------|----------|--|
| Towards Comments<br>DNI | •                 | 09127049 |  |
| Lingest (***<br>140101  | 0                 |          |  |
| Margarita Asuncio       | on Gutierrez Liza | ərraga   |  |
| Peril (1)<br>Docente    | •                 |          |  |
|                         |                   |          |  |
|                         |                   |          |  |
|                         |                   |          |  |
|                         |                   |          |  |
|                         |                   |          |  |

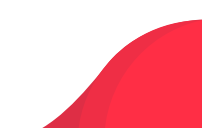

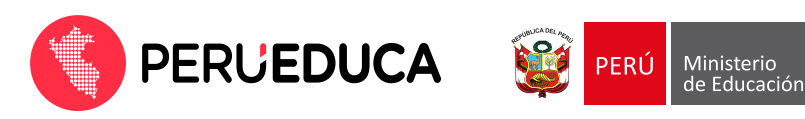

8. Ahora completa la información solicitada, y finalmente haz clic en **Registrarse**.

|                                            | •                               |
|--------------------------------------------|---------------------------------|
| Paso 1                                     | Paso 2                          |
| Tich ce denamento (*)<br>DNI               | 10 gu decumento (1)<br>09127049 |
| 1/(specify)<br>140101                      | ]                               |
| Margarita Asuncion Gutierrez I             | Lizarraga                       |
| Porti (*)<br>Docente                       | Tips de gottion (*)<br>PUBLICA  |
| Newsi educativo (*).<br>PRIMARIA           | DRE Lima Metropolitana          |
| UGEL (*)<br>UGEL 01 San Juan de Miraflores | Institución eclusatius (**)     |
| Cédigo maintea                             | Chigo (*)<br>DOCENTE DE AULA    |
| 0503342                                    |                                 |

9. Ahora podrás ingresar al Sistema Digital para el Aprendizaje PerúEduca, del Ministerio de Educación.

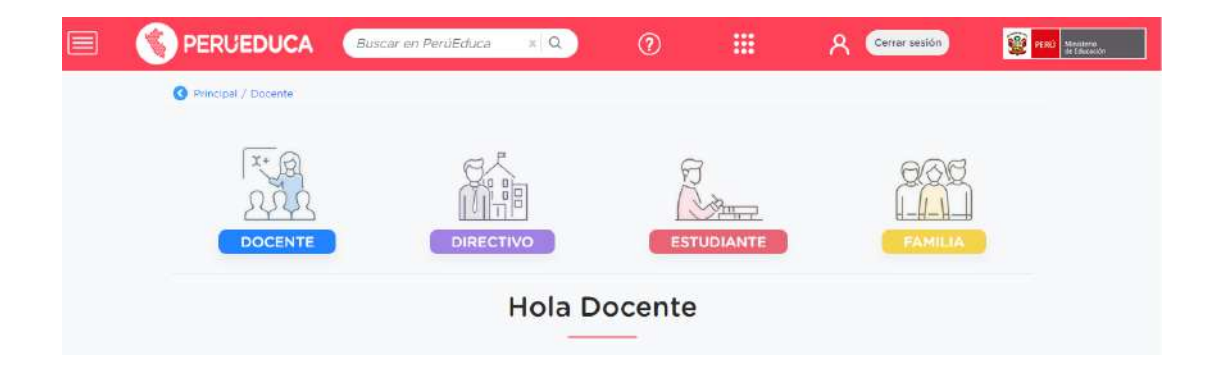

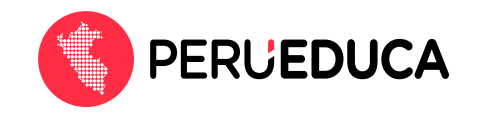

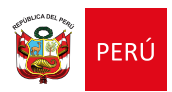

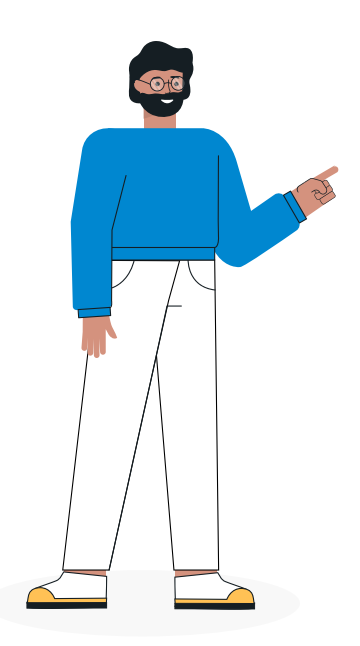

### iRecuerda!

Solo por única vez se realiza el proceso de actualizar tu acceso a PerúEduca. Luego solo debes iniciar sesión con tu usuario (correo electrónico) y tu contraseña.

10. Realizado los pasos anteriores, **la próxima vez que ingreses** al renovado PerúEduca haz clic en el botón **Iniciar sesión**.

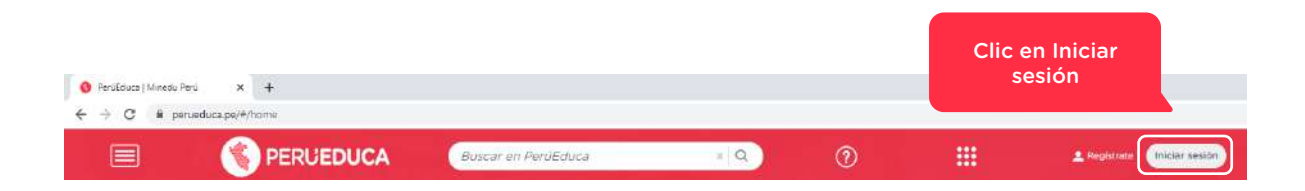

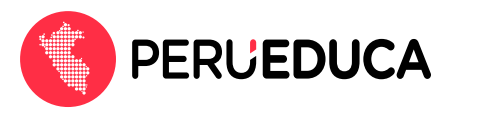

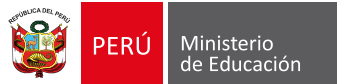

11. Se mostrará la siguiente pantalla y haz clic en iniciar sesión.

| contraseña. Si ya                 | lo hiciste, in                | icia sesión.                   | Clic en Inic |
|-----------------------------------|-------------------------------|--------------------------------|--------------|
| Correo electrónico                | (*)                           |                                | sesión       |
| Si no recuerdas t<br>(01)615-5890 | u correo cor<br>) o al (01)61 | nunicate al<br>5-5802          | e<br>e       |
| No soy un rob                     | ot                            | reCAPTCHA<br>soldad - Términos |              |

**12.** Para ingresar a la plataforma debes colocar tu correo electrónico y la contraseña que confirmaste o cambiaste, y haz clic en el botón **Iniciar sesión**.

| Iniciar sesión<br>Completa la siguiente información |                |
|-----------------------------------------------------|----------------|
| Correo electrónico(')                               |                |
| Contraseña                                          | )              |
| čHas olvidado tu contraseña                         | a?             |
| Iniciar sesión                                      | Clic en Inicia |

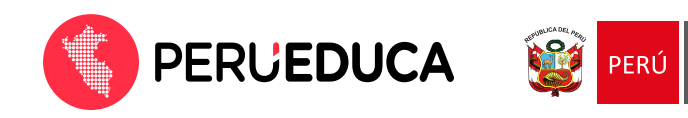

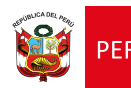

# ¿Cómo ingresar a tus cursos virtuales en el renovado PerúEduca?

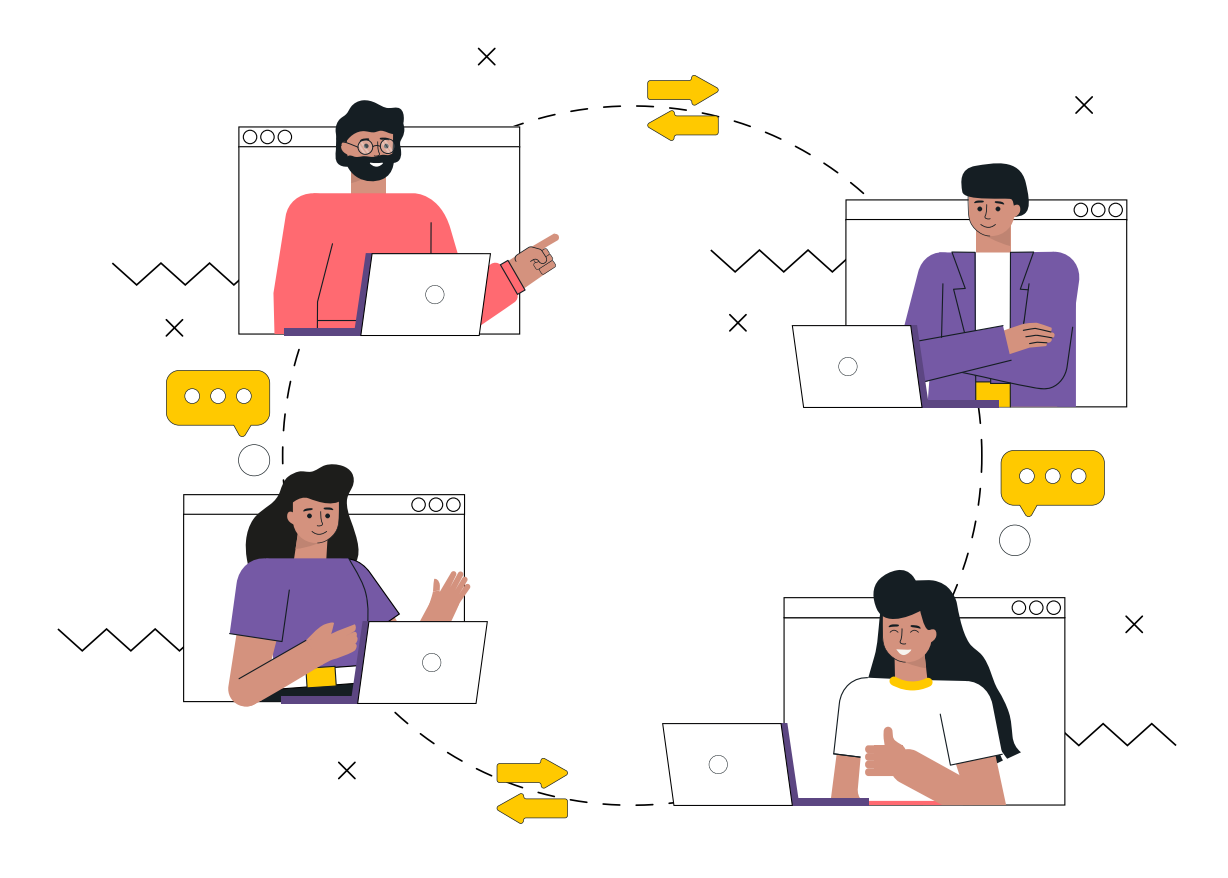

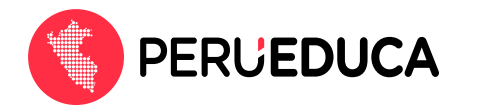

 Para poder acceder a los cursos virtuales tienes que ingresar a Mis Servicios, y luego a Campus Virtual.

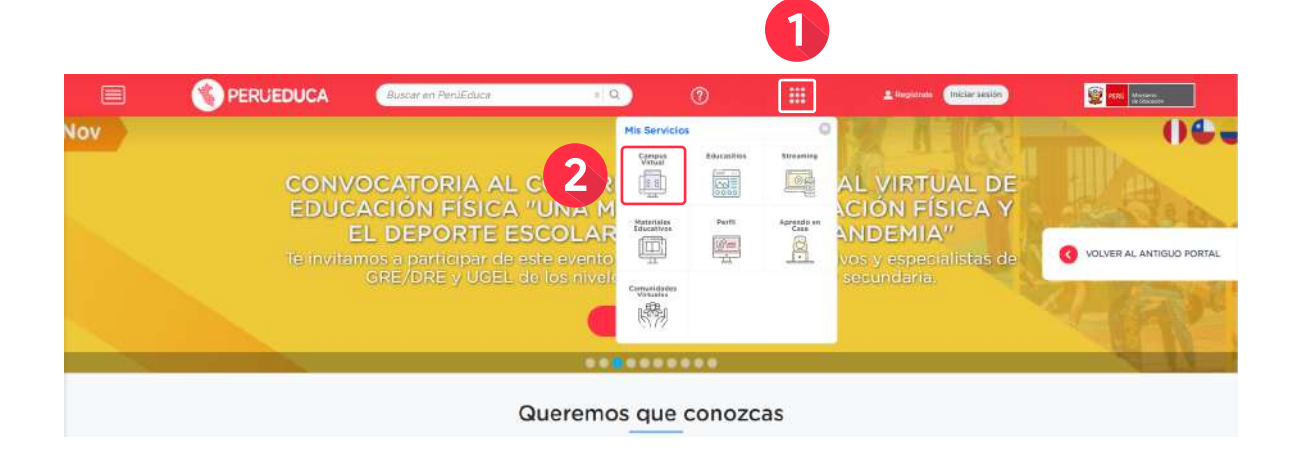

2. En la parte inferior encontrarás la opción **Cursos en desarrollo**.

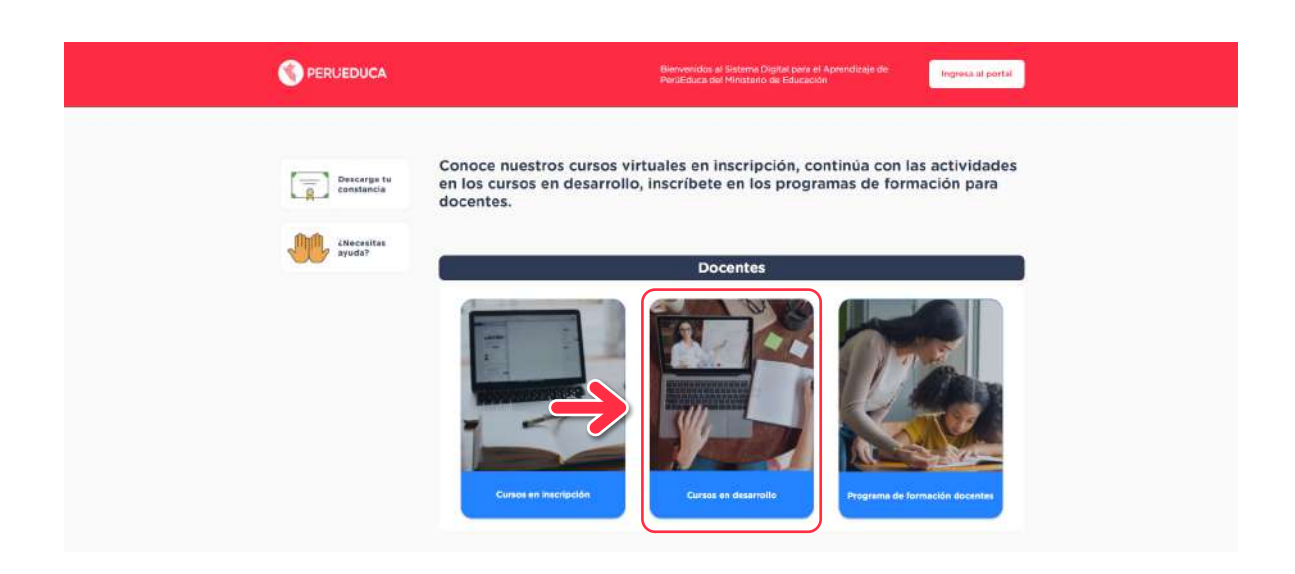

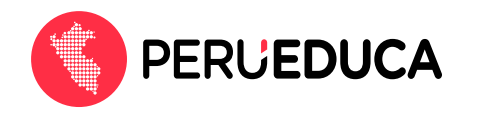

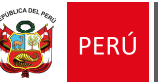

3. Se mostrarán todos los cursos en desarrollo. Podrás visualizar el nombre del curso, la fecha de inicio y fin del curso, el número de horas y las unidades del curso. Elige el curso que te encuentras desarrollando, haciendo clic en el botón **Ingresar aquí**.

| O Conoce nuestros nuevos cursos - X - | +                                     |                                                                                                    |                                                                           |                                                                           | o - 0                    |
|---------------------------------------|---------------------------------------|----------------------------------------------------------------------------------------------------|---------------------------------------------------------------------------|---------------------------------------------------------------------------|--------------------------|
| ← → C ▲ No as seguro ) com            | unicado, perueduca pe/desarrollu.html |                                                                                                    |                                                                           |                                                                           | 16 g 🛪 👗                 |
|                                       | Eatudiantes<br>EDA                    | Undades 03<br>Undades 03<br>Horas: 48<br>Ingress aqui                                                                            | <ul> <li>Horsy, 48</li> <li>Ingress aqui</li> </ul>                       | <ul> <li>Omodelse our</li> <li>Horas 60.</li> <li>Ingress aguf</li> </ul> |                          |
|                                       | Descarga fu<br>constancia             |                                                                                                    | Terting constance                                                         | Berloge zenstancii                                                        |                          |
|                                       | AMecesitas<br>ayuda?                  | Mene de moltraine para la desent<br>estudiontes con discipación os<br>(regures) para los samikies de la classifia                | Plant fair mus y Use de state<br>gant la terna<br>de det binnes yn et Har | Alimentación solutable<br>para la prevención<br>de la anemia.             |                          |
|                                       |                                       | Uso de materiales para el<br>trabajo con los estudiantes con<br>discapacidad visual (ceguera)<br>para los Servicios de Inclusión | Planificación y uso de datos<br>para la toma de decisiones en<br>la IE    | Alimentación Saludable para la prevención de la anemia                    |                          |
|                                       |                                       | E Del 10/11/2021 al 14/12/2021                                                                                                   | Del 05/11/2021 al 20/12/2021                                              | 🚍 Mödulos: 04                                                             |                          |
|                                       |                                       | Unidades 02                                                                                                    | Modulos: 05                                                               | (2) Horat: 70                                                             |                          |
|                                       |                                       | (1) Horas: 60                                                                                                    | () House 42                                                               | Ingress aqui                                                              |                          |
|                                       |                                       | Ingresa aquí                                                                                                    | Ingresa aqui                                                              |                                                                           | Clic en<br>Ingresar aguí |

 Finalmente, para acceder al curso virtual que te encuentras desarrollando, ingresa tu correo electrónico y contraseña registrados en PerúEduca. Luego, haz clic en el botón Iniciar sesión.

|    | JEDUCA |                                                     |   | 💓 PERÚ Mir | histerio<br>Educación |
|----|--------|-----------------------------------------------------|---|------------|-----------------------|
|    |        |                                                     |   |            |                       |
| Re |        | Iniciar sesión<br>Completa la siguiente información |   |            |                       |
|    |        | mi_correo@gmail.com                                 |   |            |                       |
|    |        |                                                     |   |            | - 23                  |
|    |        | ¿Has olvidado tu contraseña?                        |   |            |                       |
| 6. |        | Iniciar sesión                                      |   |            |                       |
|    |        | čUsuario nuevo? Registrate                          | ł | 1          |                       |

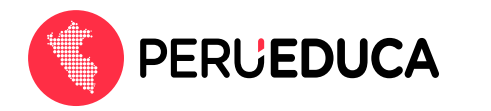

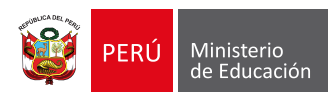

5. Se te mostrará el contenido del curso virtual para que continúes con las actividades que has ido desarrollando, para que inicies con las actividades.

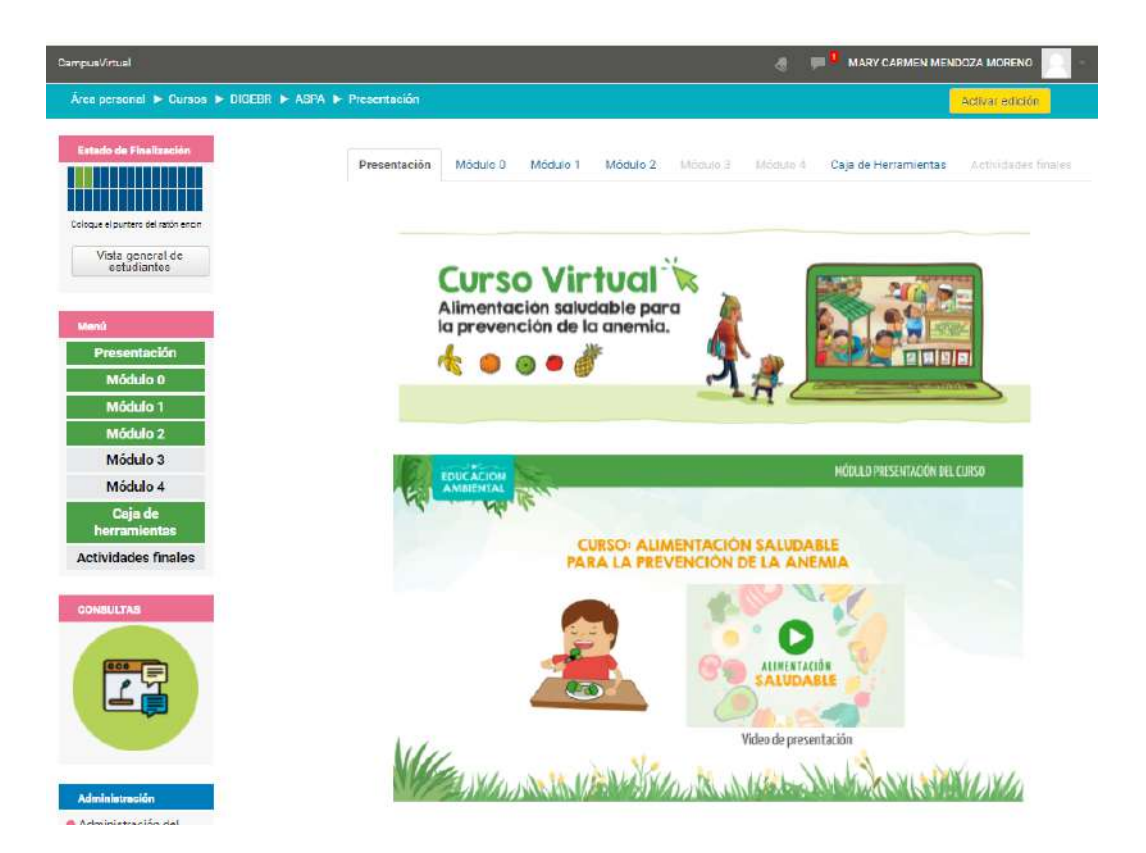

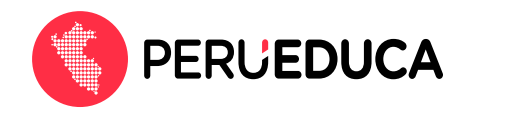

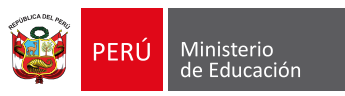

### Canales de atención de Mesa de ayuda

- Teléfonos: (01) 615-5890/ (01) 615-5802
- WhatsApp: 983099001
- Correo: serviciodeayuda@minedu.gob.pe
- Portal de autoayuda: https://autoayuda.minedu.gob.pe/aprendoencasa/
- Formulario de consultas: https://ticket-tablet.minedu.gob.pe/
- Horario: Lunes a viernes de 8:15 a.m. a 5:15 p.m.
  - Sábados de 9:00 a.m. a 1:00 p.m.

#### En caso presentes las siguientes dificultades:

#### CASO 1:

Si durante tu registro se muestra la siguiente ventana:

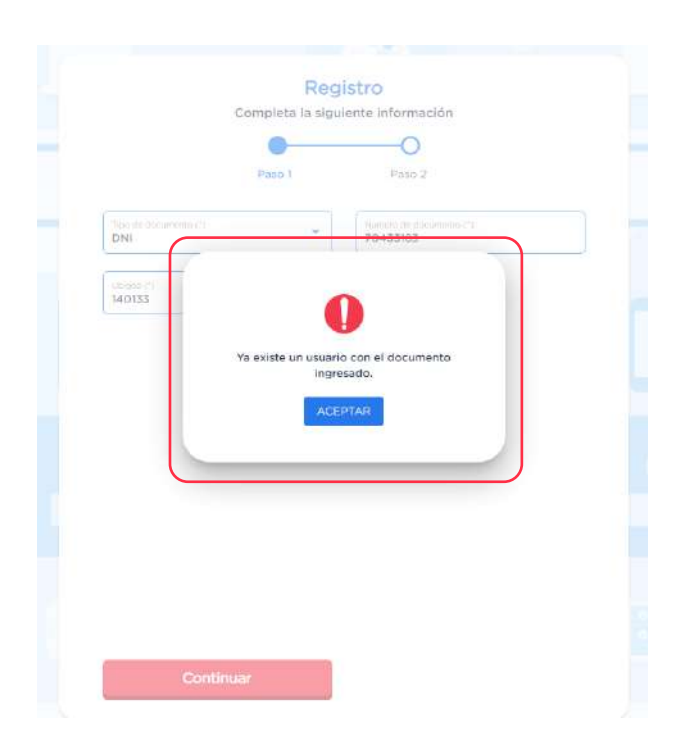

Significa que ya tienes un correo electrónico registrado en PerúEduca, completa el Formulario de consultas (Haz clic aquí) solicitando que te indiquen con qué correo estás registrado en PerúEduca, en caso ese correo **no se encuentre activo** comunícate con Mesa de ayuda para hacer el **cambio de correo**.

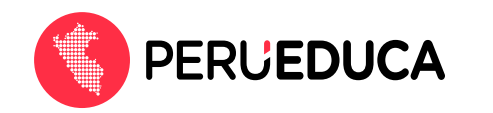

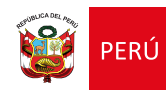

#### **CASO 2**:

Si el **correo electrónico** con el que te registraste **en PerúEduca se encuentra activo** pero **no recuerdas tu contraseña**, haz clic aquí, se mostrará la siguiente pantalla, ingresa tu correo electrónico, activa la casilla **No soy un robot**, luego haz clic en el botón **Enviar**, y a este correo se enviará un enlace para que cambies tu contraseña.

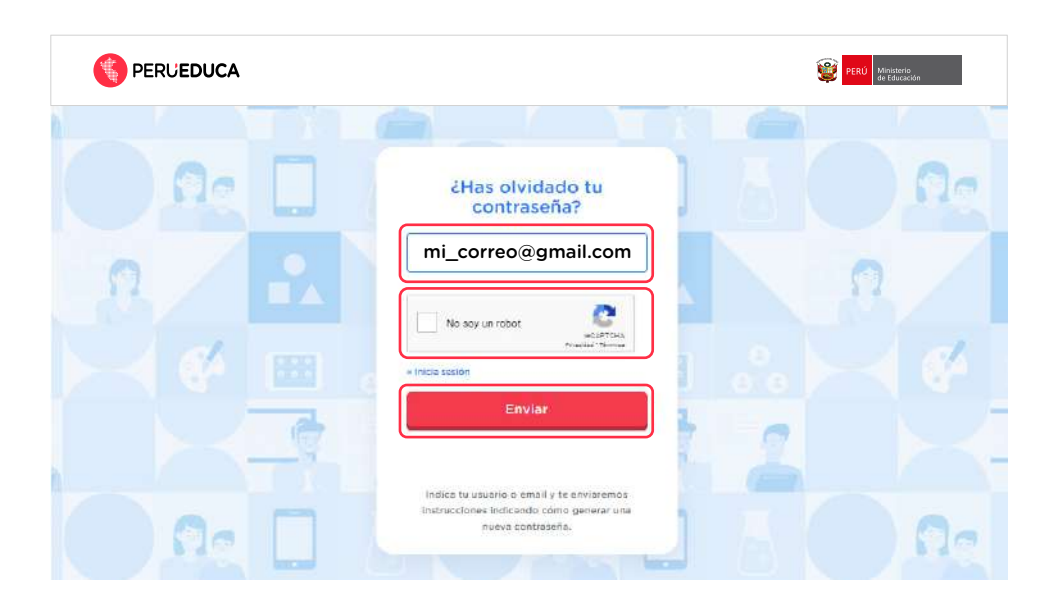

#### CASO 3:

Si al ingresar al Campus Virtual te muestran tus nombres y apellidos **"Unknown Unknown"** significa que no completaste tu información en la plataforma de PerúEduca, te recomendamos ingresar aquí para que inicies sesión en PerúEduca y completes tu información.

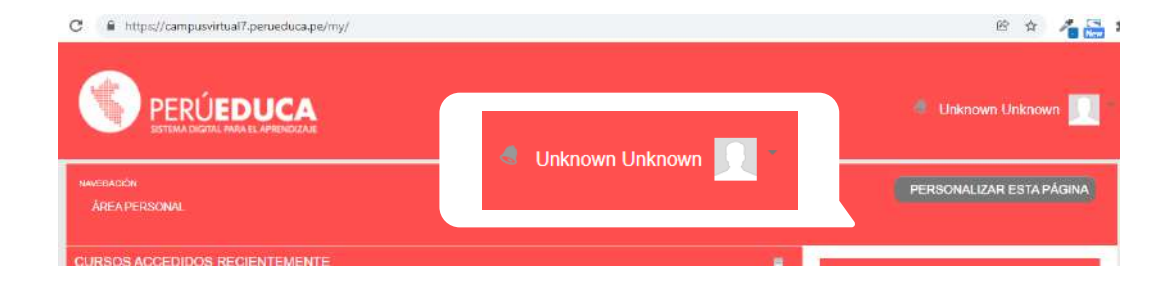

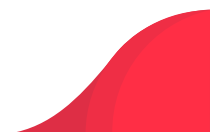

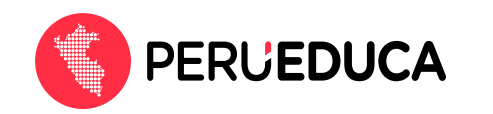

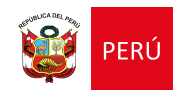

#### CASO 4:

Si al ingresar al Campus Virtual no encuentras tus cursos virtuales significa que has creado una segunda cuenta, comunícate con Mesa de ayuda indicando que no **encuentras los cursos virtuales en los que estabas matriculado**, y recuerda indicar en qué campus estás llevando tu programa o curso virtual, por ejemplo campus 7.

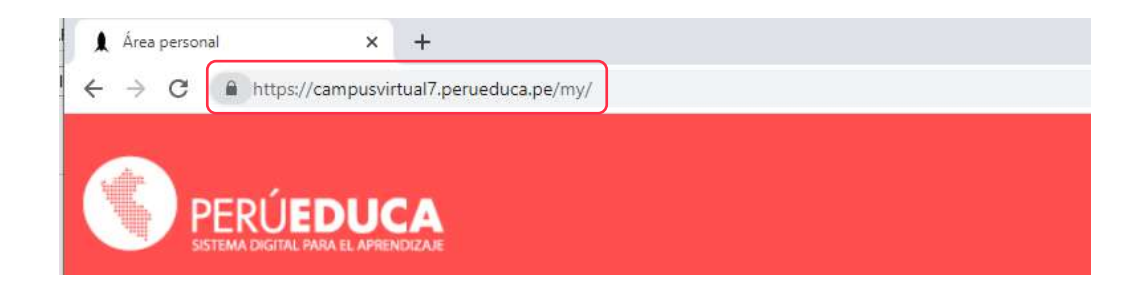